### **ARTSTOR Digital Library – Quick Guide**

# **Keyword Search**

(My groups and groups shared by others at my

institution)

- Access ARTSTOR Digital Library via TWC ٠ library website.
- To search for an image in ARTSTOR, enter ٠ your keyword(s) in the search box and click enter on your keyboard.

#### Log in or Register to save images ARTSTOR Home Browse - Organize - Share - Support Search Q Advanced Search Browse Collection (Artstor, Shared Shelf, Shared Shelf Commons, My Collections...) Classification (paintings, performing arts, photographs) Geography (Afghanistan, Albania, Algeria...) **Teaching Resources** (Curriculum Guides, AP® Resources, Surveys and Case Studies: Art History, Humanities and Social Sciences) Featured Collection The Andy Warhol Foundation for the Visual Arts: Image Groups Oeuvre

Andy Warhol; Brooklyn Bridge; 1983. Images © The Andy Warhol Foundation for the Visual Arts, Inc. and Andy Warhol artwork © The Andy

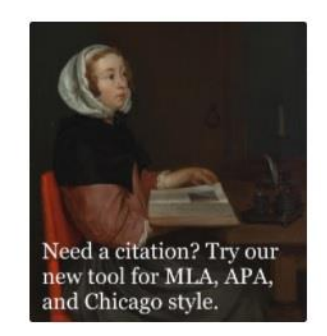

Institution: Tung Wah College

#### Ouestions

Email your institutional contact

#### Email Artstor

Sign up for an Artstor webinar

Take a survey: Tell us what you think!

Your access to Artstor is provided by Tung Wah College

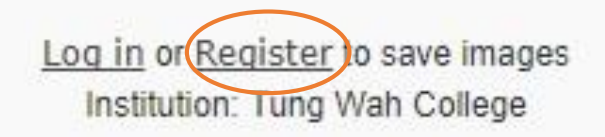

## **Register for an Account**

- To download and save individual images, please login your personal account.
- Register a free account within any TWC Campus PC.

# **Advanced Search**

#### ARTSTOR

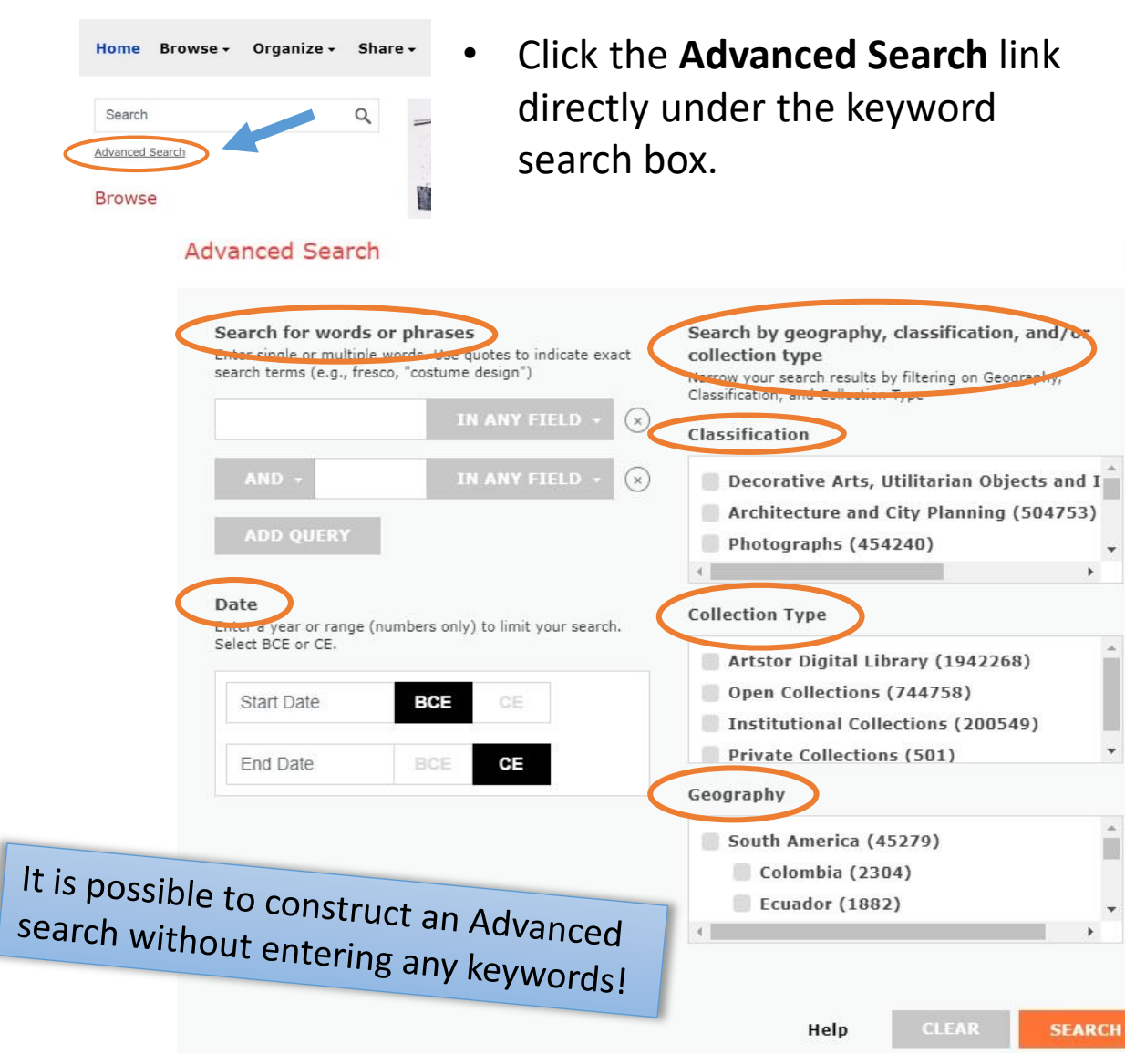

### Search for words and phrases

- Enter a search term in the search box.
- Specify the scope of your search (e.g. Title, Creator, Location, etc.) by using the dropdown menu to the right of this field.

### Search by date or date range

×

• Enter a Start date and End date to limit your search if needed.

### Search by classification

• Click the checkbox next to the desired classification.

### Search by collection

• Click the checkbox next to the desired collection(s).

## Search by geography

• Click the checkbox next to the desired region or country.

# Filter/ limit the results

1000

2017

RESET

BCE

APPLY

CE

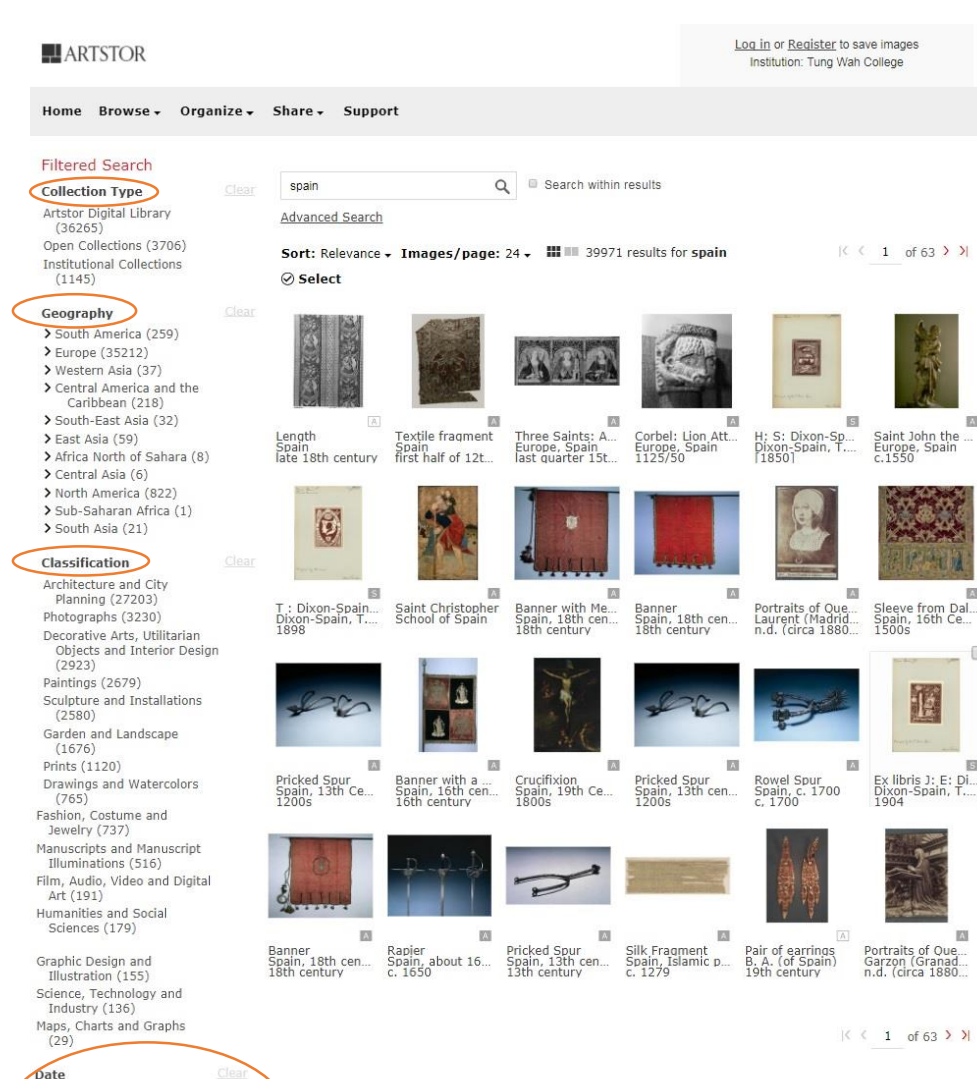

 In the result page, you can further refine your search results by selecting particular Collection Type, ARTSTOR Classification, Geographic Area or Country and Date Range.

#### **Collection Type filter**

#### **Collection Type**

Artstor Digital Library (36265) Open Collections (3706) Institutional Collections (1145)

#### **Geography filter**

#### Geography

> South America (259)
> Europe (35212)
> Western Asia (37)
> Central America and the Caribbean (218)
> South-East Asia (32)
> East Asia (59)
> Africa North of Sahara (8)
> Central Asia (6)
> North America (822)
> Sub-Saharan Africa (1)
> South Asia (21)

#### **Classification filter**

#### Classification

Architecture and City Planning (27203)Photographs (3230) Decorative Arts, Utilitarian Objects and Interior Design (2923)Paintings (2679) Sculpture and Installations (2580)Garden and Landscape (1676) Prints (1120) Drawings and Watercolors (765) Fashion, Costume and Jewelry (737)Manuscripts and Manuscript Illuminations (516) Film, Audio, Video and Digital Art (191)Humanities and Social Sciences (179)Graphic Design and Illustration (155)Science, Technology and Industry (136) Maps, Charts and Graphs (29)

#### Date ranger filter

| late  |       |    |  |
|-------|-------|----|--|
| 1000  | BCE   | CE |  |
| 2017  | BCE   | CE |  |
| RESET | APPLY |    |  |

# **Generate a Citation**

1. From the Image detail page, click the "GENERATE CITATION" button in the right panel.

# 2. A window box will pop up with the citation (APA, MLA & Chicago formats).

| button  | in the right panel.   |                                                                                                    | Generate citation for asset 2                                                                                                    |
|---------|-----------------------|----------------------------------------------------------------------------------------------------|----------------------------------------------------------------------------------------------------|
| ARTSTOR |                       | Log in or <u>Register</u> to save images<br>Institution: Tung Wah College                                | АРА                                                                                                    |
| sults   | Setting Sun at Ivry > |                                                                                                    | Guillaumin, Jean, 1841-1927. (1869-71). Setting Sun at Ivry. Retrieved from http://library.ar<br>tstor.org/asset/ARTSTOR_103_41822000753556                                                                                                    |
|         |                       | 1 LINK A DOWNLOAD ±<br>GENERATE CITATION PRINT<br>Item Details<br>Creator<br>Guillaumin, lean, 1841-1927 | MLA Guillaumin, Jean, 1841-1927. Setting Sun at Ivry. 1869-71. Musée d'Orsay. http://library.arts<br>tor.org/asset/ARTSTOR_103_41822000753556. Web. 23 Nov 2017. Copy to Clipboard Chicago Suillaumin, Jean, 1841-1927, 1869-71. Setting Sun at Jury. Blace: Musée d'Orsay. http://libra. |
|         |                       | Title<br>Setting Sun at Ivry<br>Date<br>1869-71                                                          | ry.artetor.org/asset/ARTSTOR_103_41822000753556.                                                                                                    |
|         |                       | Material<br>oil on canvas<br>Measurements<br>1'1 1/2"x2'8"<br>Repository<br>Musée d'Orsay                | <ol> <li>Click the "Copy to Clipboard"<br/>link and paste it into your<br/>bibliography.</li> </ol>                                                                                                    |
|         |                       | Subject<br>Impressionism                                                                                 |                                                                                                    |